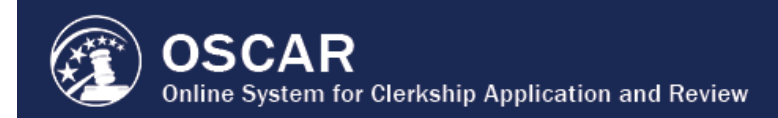

## 2018 OSCAR System Archiving

## **Running and Saving a Predefined Report**

To run and save a report:

- **1.** Log into OSCAR.
- **2.** Navigate to the **Reporting** tab on the main drop-down menu. A list of reports will be displayed.
- **3.** Click the **Regenerate Report** icon to the left of the report you would like to run.
- 4. On the next page, click **View Report** to see the results.
- **5.** Click the **Save as Excel** button to save the report for your records.

## **Questions?**

Administrative Office of the United States Courts OSCAR Program Office <u>oscar-support@ao.uscourts.gov</u> 1-866-666-2120 (toll free) <u>www.oscar.uscourts.gov</u>

Contact OSCAR

oscar-support@ao.uscourts.gov | www.oscar.uscourts.gov | 866-666-2120 (toll-free) | 8 a.m. - 5 p.m. (ET) Monday - Friday